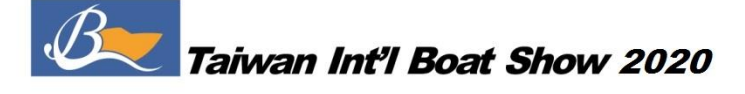

## 附件 16

## 高雄展覽館WLAN免費無線上網服務使用說明

一、上網地點:

高雄展覽館戶外展場、1樓南側展場、1樓北側展場、2 樓空間、3 樓空間。

- 二、使用無線上網服務基本配備:
  - (一)Notebook 筆記型電腦,PDA,Smartphone
  - (二) Wi-Fi 認證的802.11a/b/g/n 無線網路卡 (PCMCIA、USB、或電腦內建的無線網路卡)
- 三、客户端設備設定:
  - (一)將無線網路卡確實插妥,如為內建無線網路卡請確認是否已啓用該程式。
  - (二)安裝好無線網卡驅動程式。
  - (三)無線網路SSID 為 "KECC1F" (在1F 展場)、 "KECC2F" (在2F 空間)、 "KECC3F" (在3F 空間);WEP 設為關閉(Disable)。

檢查SSID 設定方法如下:

- 1 按 <sup>\*</sup>開始<sup>"</sup> → <sup>\*</sup>設定<sup>"</sup> → <sup>\*</sup>控制台<sup>"</sup>
  若為Win7 · 請按 <sup>\*</sup>網路和網際網路<sup>"</sup> 連線到網路 · 然後跳到步驟5;
- 2 若為Win2000,請按 \*網路與撥號連線<sup>*n*</sup>: 若為Win XP,請按 \*網路和網際網路連線<sup>*n*</sup> → \*網路連線<sup>*n*</sup>: 若為Win 98,請按 \*網路<sup>*n*</sup>,然後跳到步驟4
- 3 請在區域網路圖示上按右鍵,選擇 <sup>"</sup>內容"
- 4 找到無線網路卡後,於右下方按下 "設定" 或 "內容"
- 5 確定無線網卡的設定當中·SSID(或ESSID)為 "KECC1F"(1F 展場)、 "KECC2F"(2F 空間)、 "KECC3F"(在3F 空間);會場使用的SSID均以KECC 為開頭·如有抓到的SSID 為 非KECC 開頭·表示這為會場中其他干擾來源之訊號·非展館提供的無線網路服務。
- 取消TCP/IP、IP 及DNS 指定設定:
- 按 "開始"→ "設定"→ "控制台"
  若為Win7・請按 "網路和網際網路"→ "網路和共用中心"→ "變更介面卡設定"
- 2 若為Win2000 · 請按 "網路與撥號連線": 若為Win XP · 請按 "網路和網際網路連線"→ "網路連線": 若為Win 98 · 請按 "網路" · 然後跳到步驟4
- 3 請在區域網路圖示上按右鍵·選擇 "內容"
- 4 在"一般"內選點"TCP/IP"將IP 及DNS設定為「自動取得」

(四)打開網路瀏覽器,至 "網際網路選項"中的 "隱私"將「快顯封鎖」取消。

- (五)至瀏覽器中 "網際網路連線" ,設定為 "永不撥號連線" 。
- (六)重新啟動瀏覽器,即可開始使用無線上網服務。
- 四、本服務使用注意事項:
  - (一)僅提供來訪買主及參展廠商收發email及瀏覽網頁等服務·Wi-Fi無線上網服務會受限於通信技術瓶 頸(多人使用會有連線中斷情形)如因業務需要長時間使用網路或大量上傳下資料時·請另申請 ADSL。
  - (二)使用本服務時請務必慎加保護您公司及個人資料安全與隱私·若因故發生商業損失或法律爭議等問題·請自行負責。

- 本服務由高雄展覽館提供 -